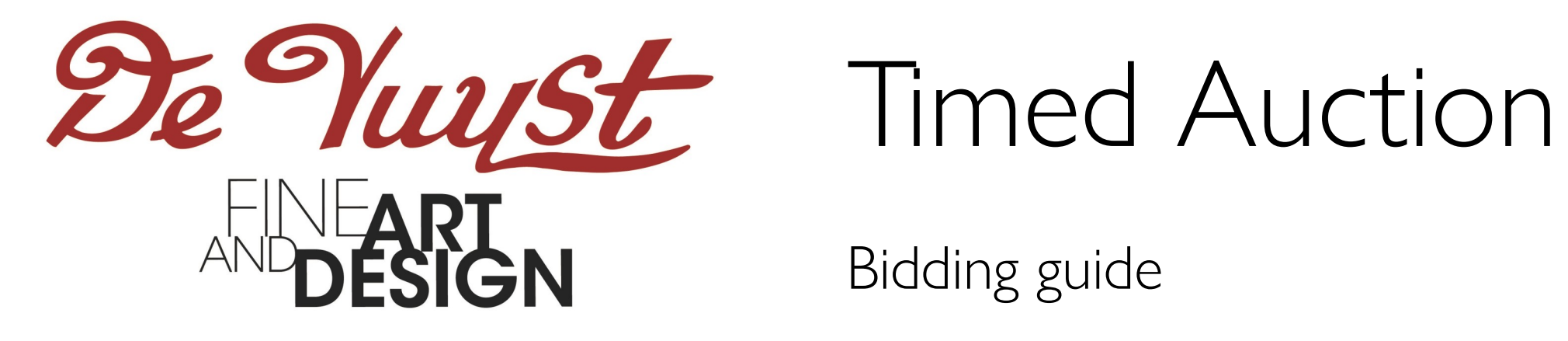

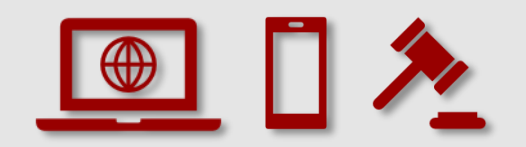

### Timed Auction Bidding guide

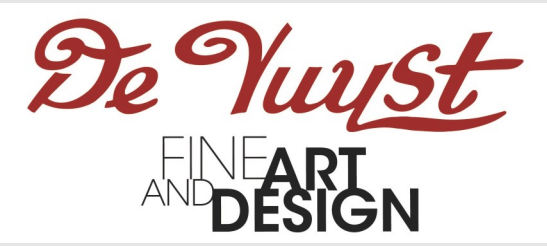

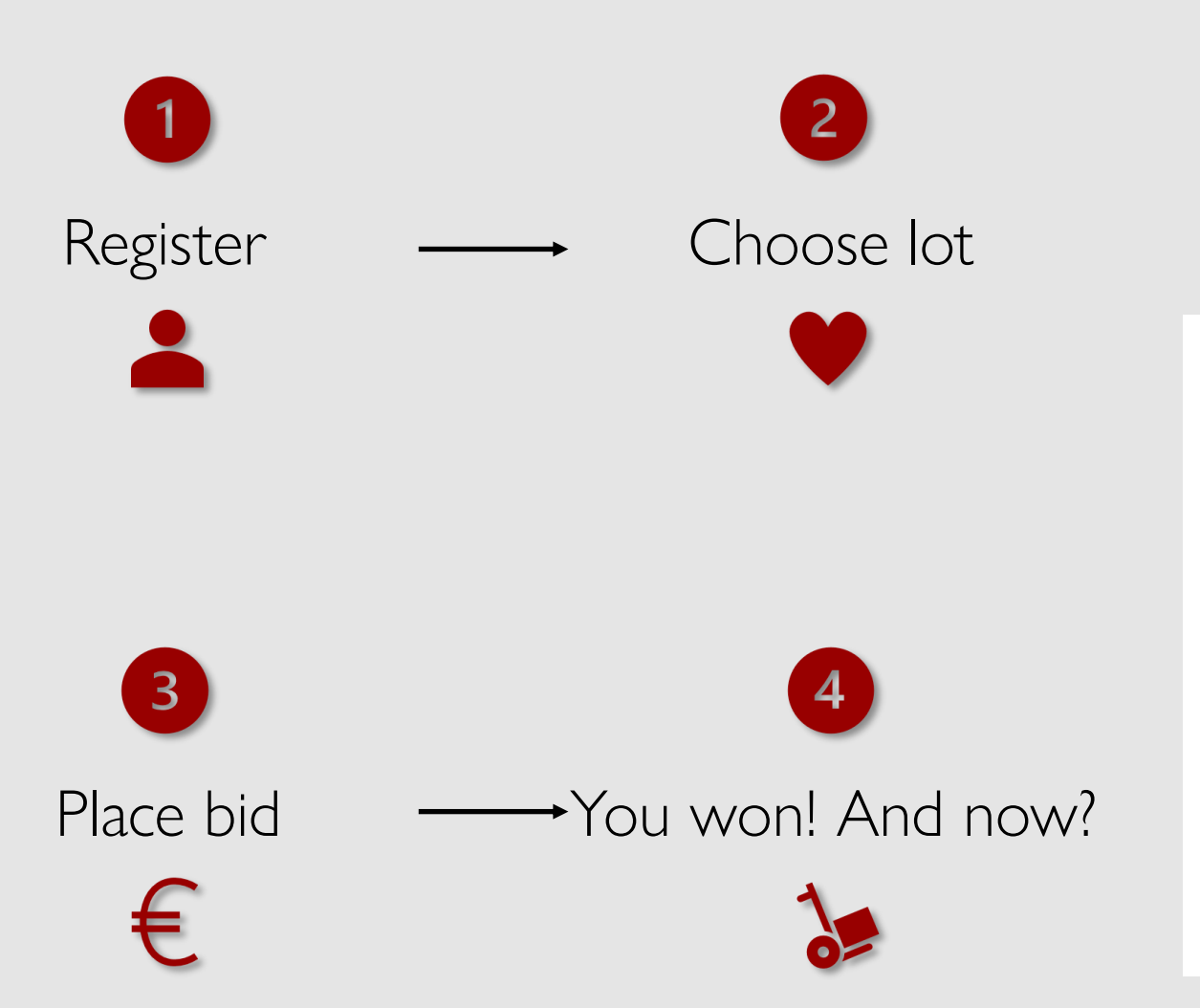

### What is a Timed Auction?

The auction is held online only, without auctioneer. The closing of lots is staggered with each subsequent lot closing one minute after the previous one. If a bid is placed within the final moments of bidding for a particular lot, the bidding for that lot will be extended for 3 minutes to allow for counterbids.

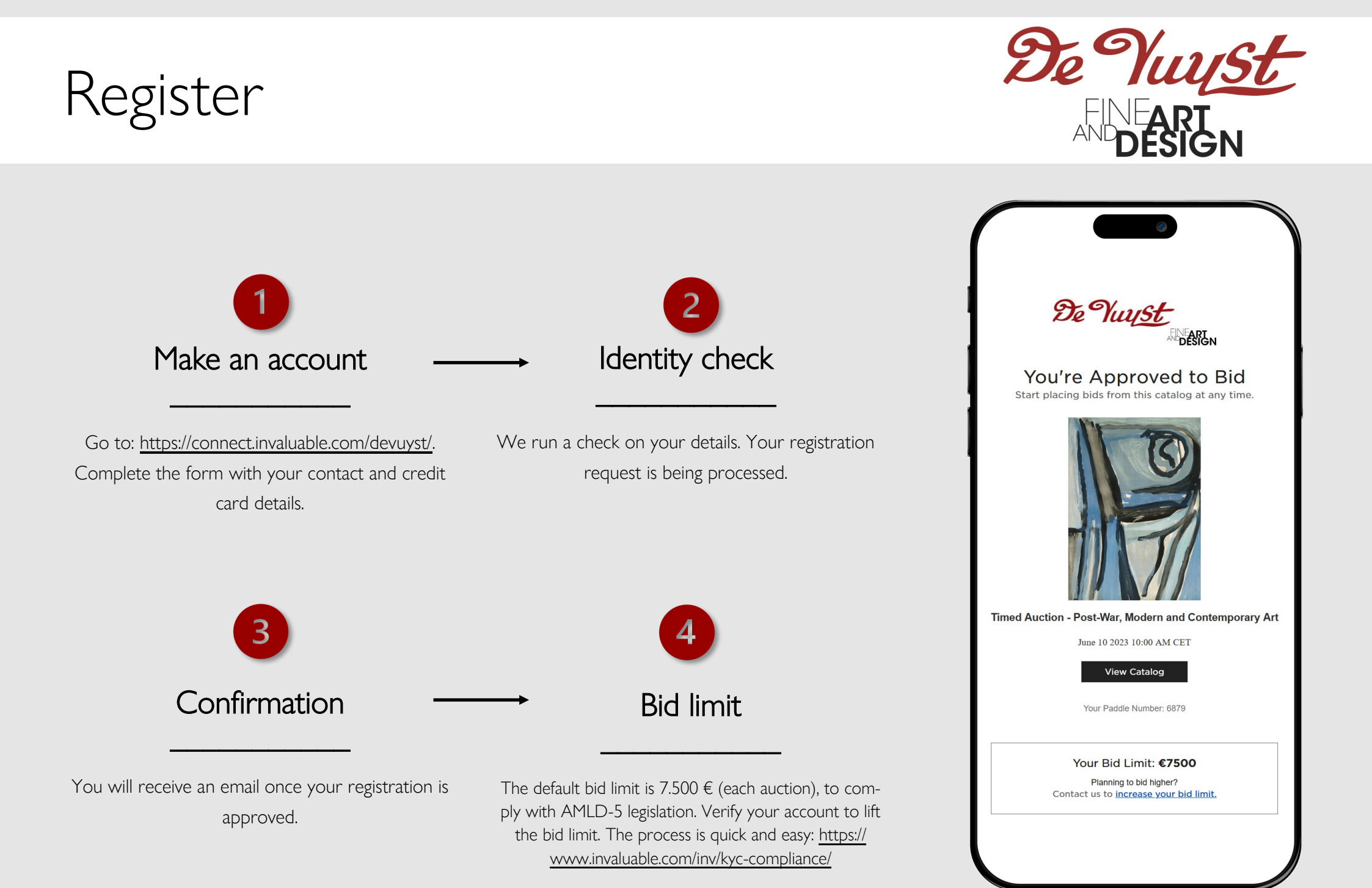

# Choose lot

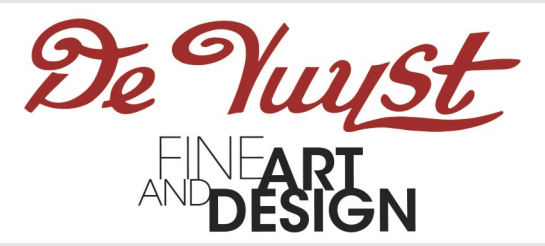

- Go to the **lot page** of your favorite item.
- "Approved to bid" will show: you are ready to place your bid.
- A countdown will indicate the time remaining before bidding closes on this particular lot.

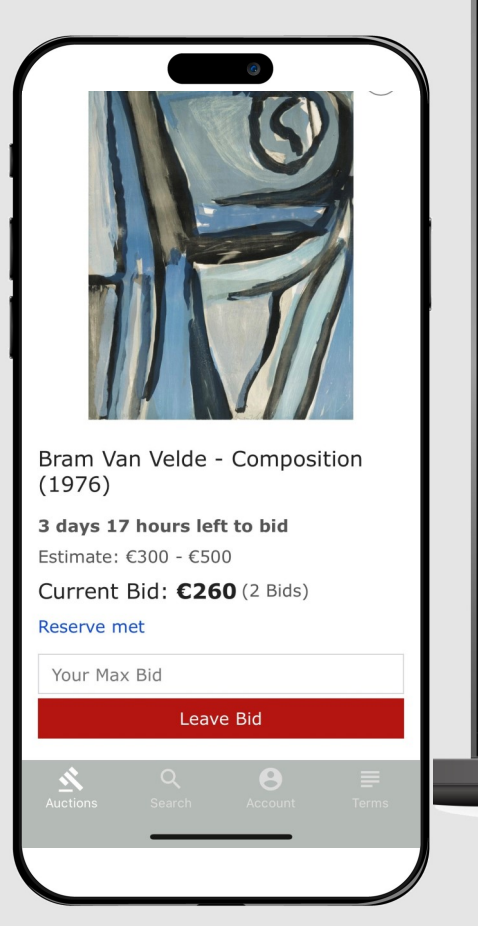

Lot 49
Bram Van Velde - Composition (1976)

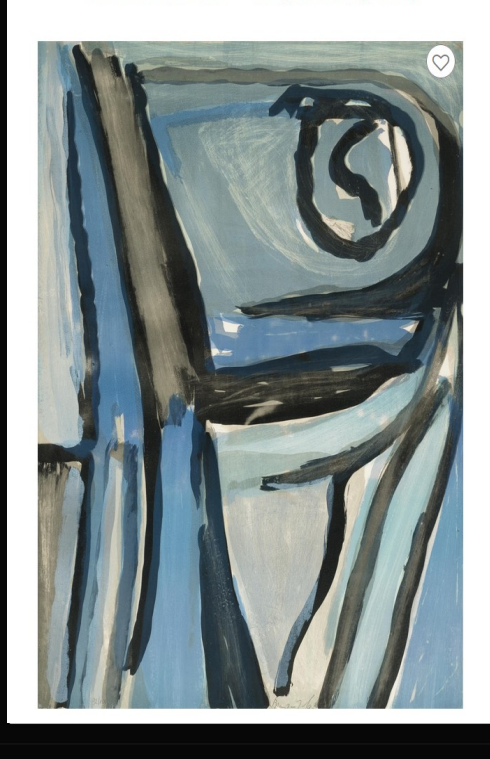

3 days 17 hours left to bid Estimate: €300 - €500 Current Bid: **€260** (2 Bids) Reserve met

Your Max Bid

Request more information

Leave Bid

>

Timed Auction - Post-War, Modern and Contemporary Art June 10, 2023 10:00 AM CEST O Timed Auction Lokeren, Belaium

🗄 Add to calendar

Approved to bid

f 💿 🎔 🖂 🖨

Web

### Place bid

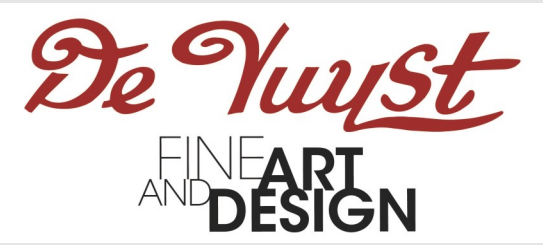

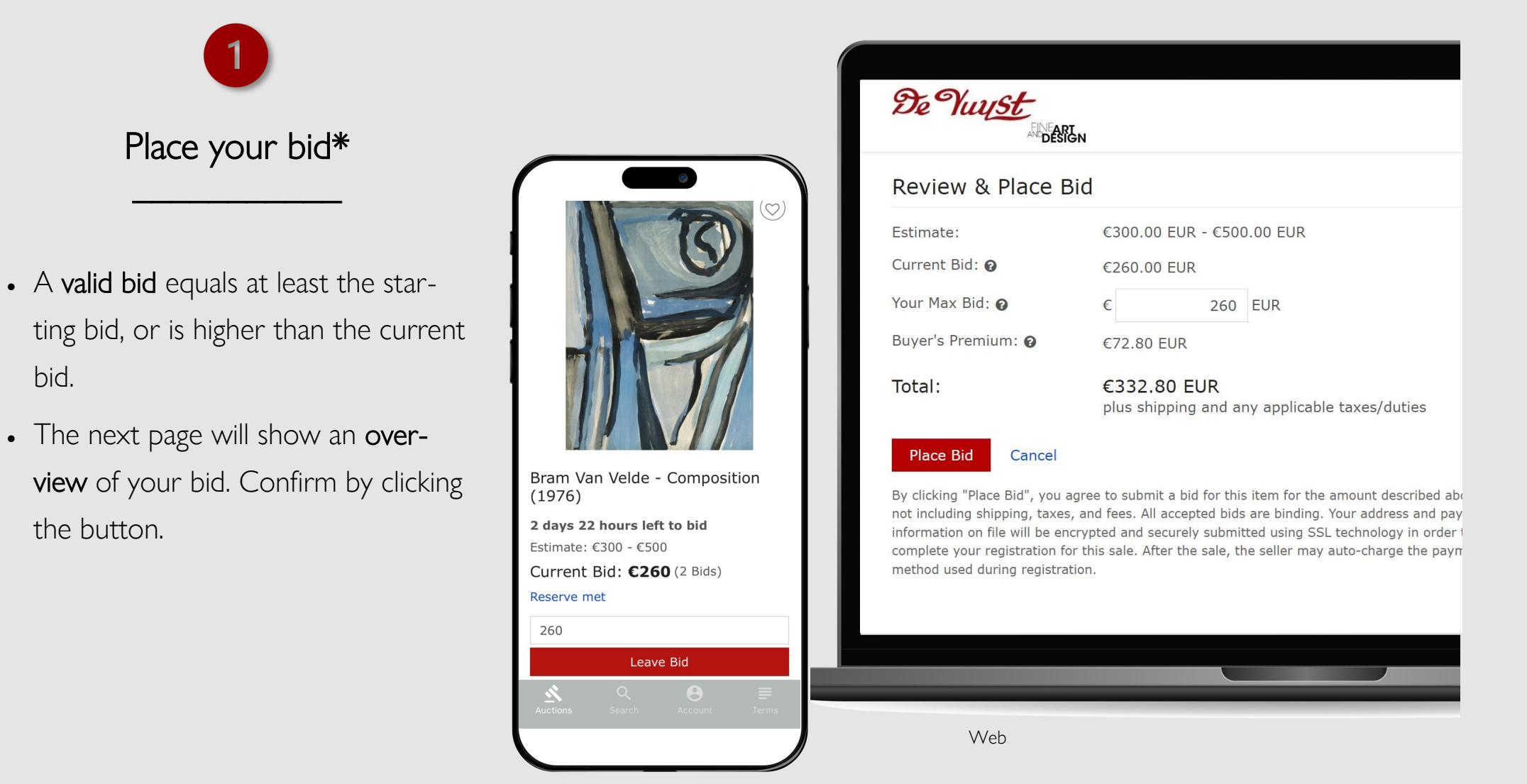

bid.

the button.

Mobile

### Place bid

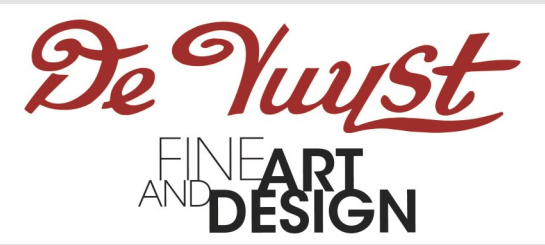

### 2 Lot 49 > < Bram Van Velde - Composition (1976) 6 days 18 hours left to bid Confirmation Estimate: €300 - €500 My Bid: €260 high bidder Current Bid: €260 (1 Bid) Reserve met Your Max Bid < Lot 49 Request more information Timed Auction - Post-War, Modern and Contemporary Art • You will receive an email confirming June 10, 2023 10:00 AM CEST ② Timed Auction Lokeren, Belgium 🛱 Add to calendar you bid has been placed and contai-✓ Approved to bid f 💿 🖌 🖂 🖨 ning all additional information. • The notification "High bidder" will show: you are the highest bidder. • Bids can be **adjusted or cancelled** Bram Van Velde - Composition (1976)**Additional Details** ^ through "My Bids". 6 days 17 hours left to bid Description: Colour lithograph - On Arches - Sig. in pencil - Ex. nr. 92/100 Estimate: €300 - €500 Dimensions: 73,5 x 53 cm (day) My Bid: €300 high bidder Current Bid: C300 (3 Bids) Reserve met Web

# Place bid

der.

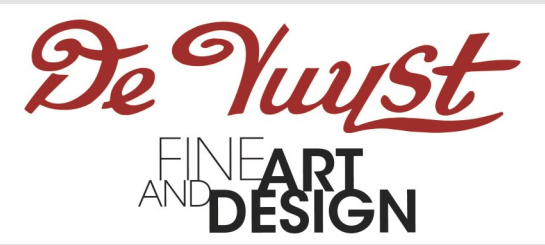

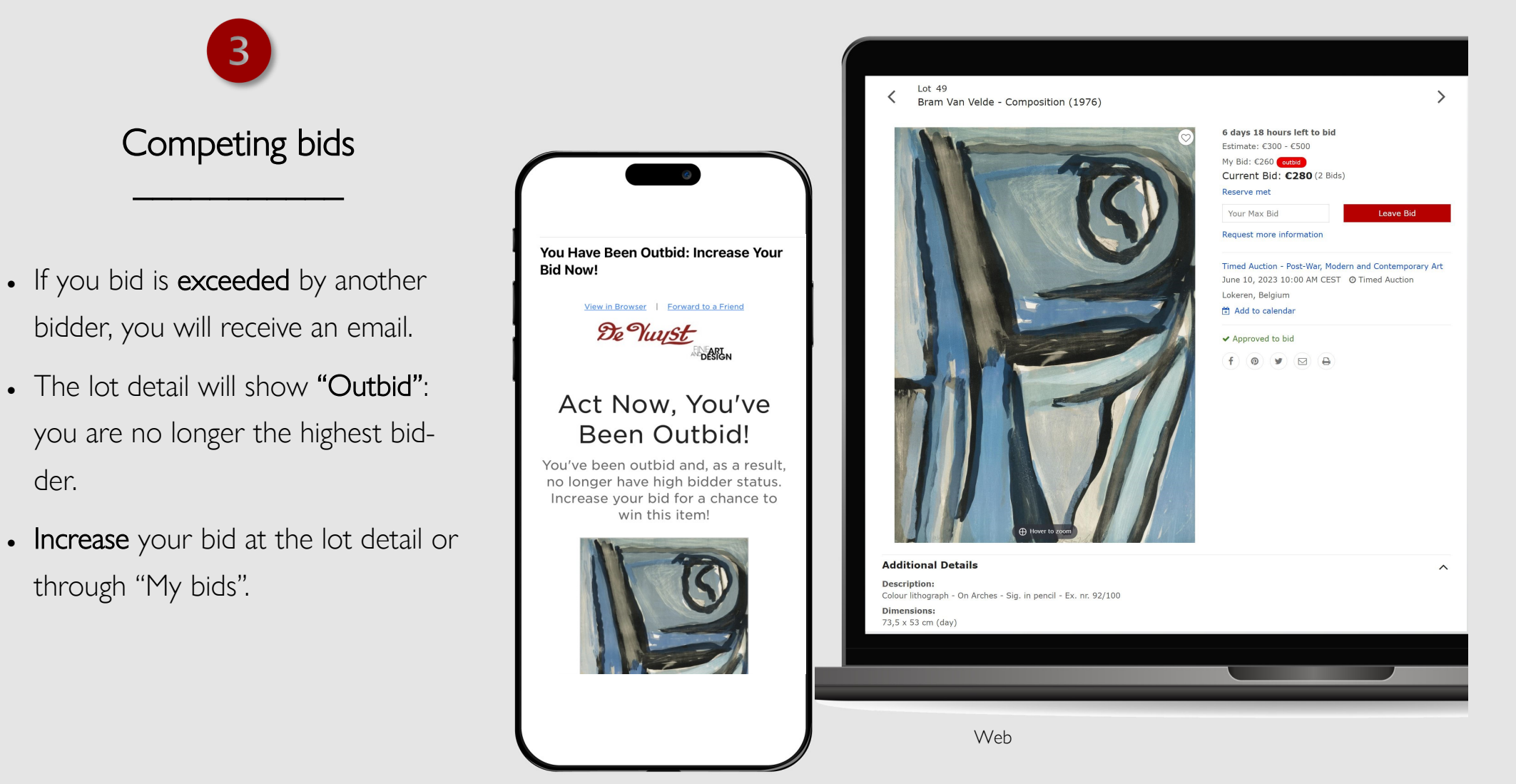

# You won! And now?

"My bids".

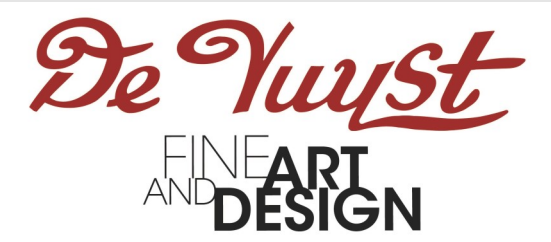

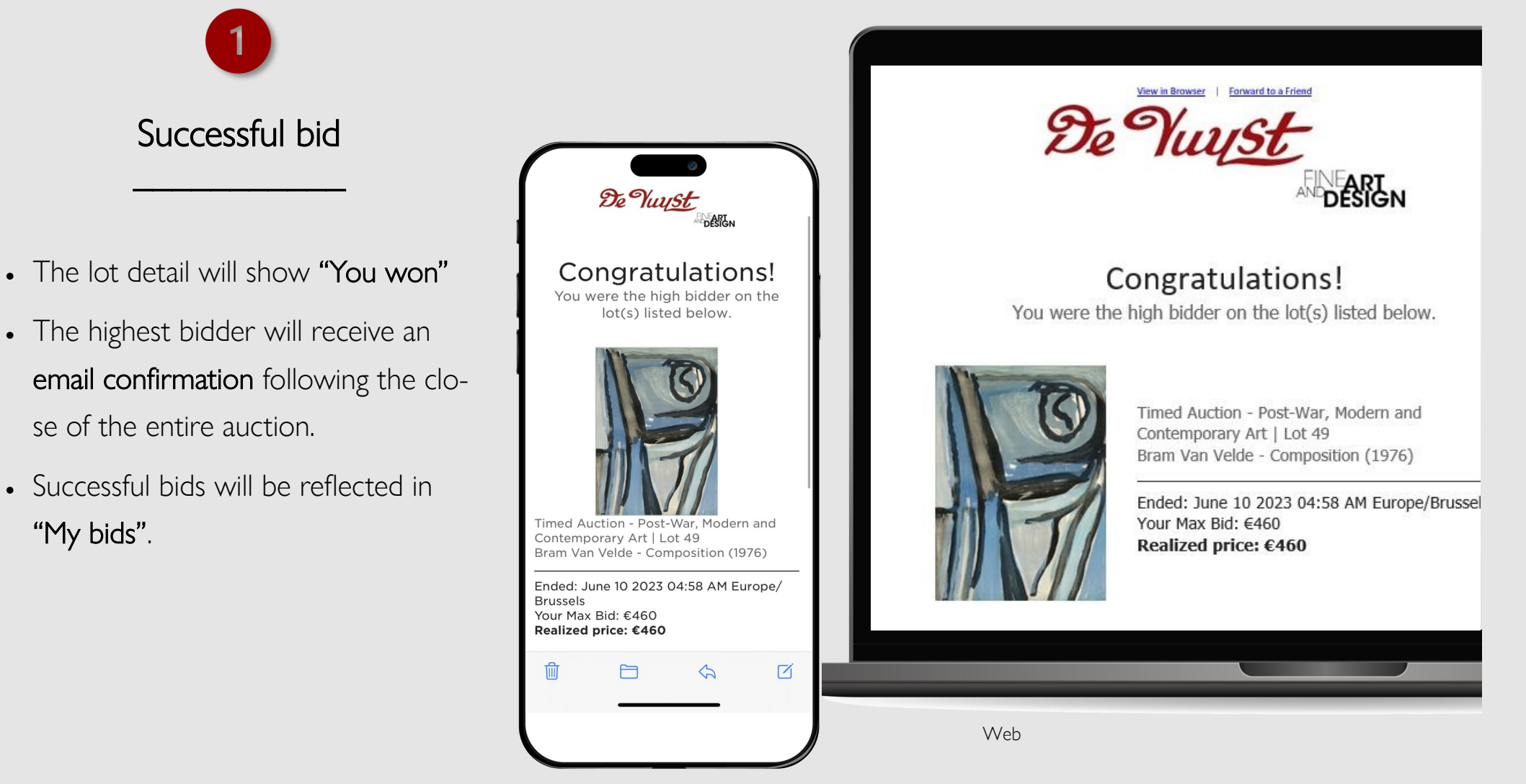

Mobile

# You won! And now?

ment.

transportation

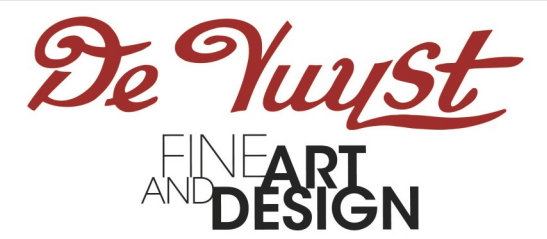

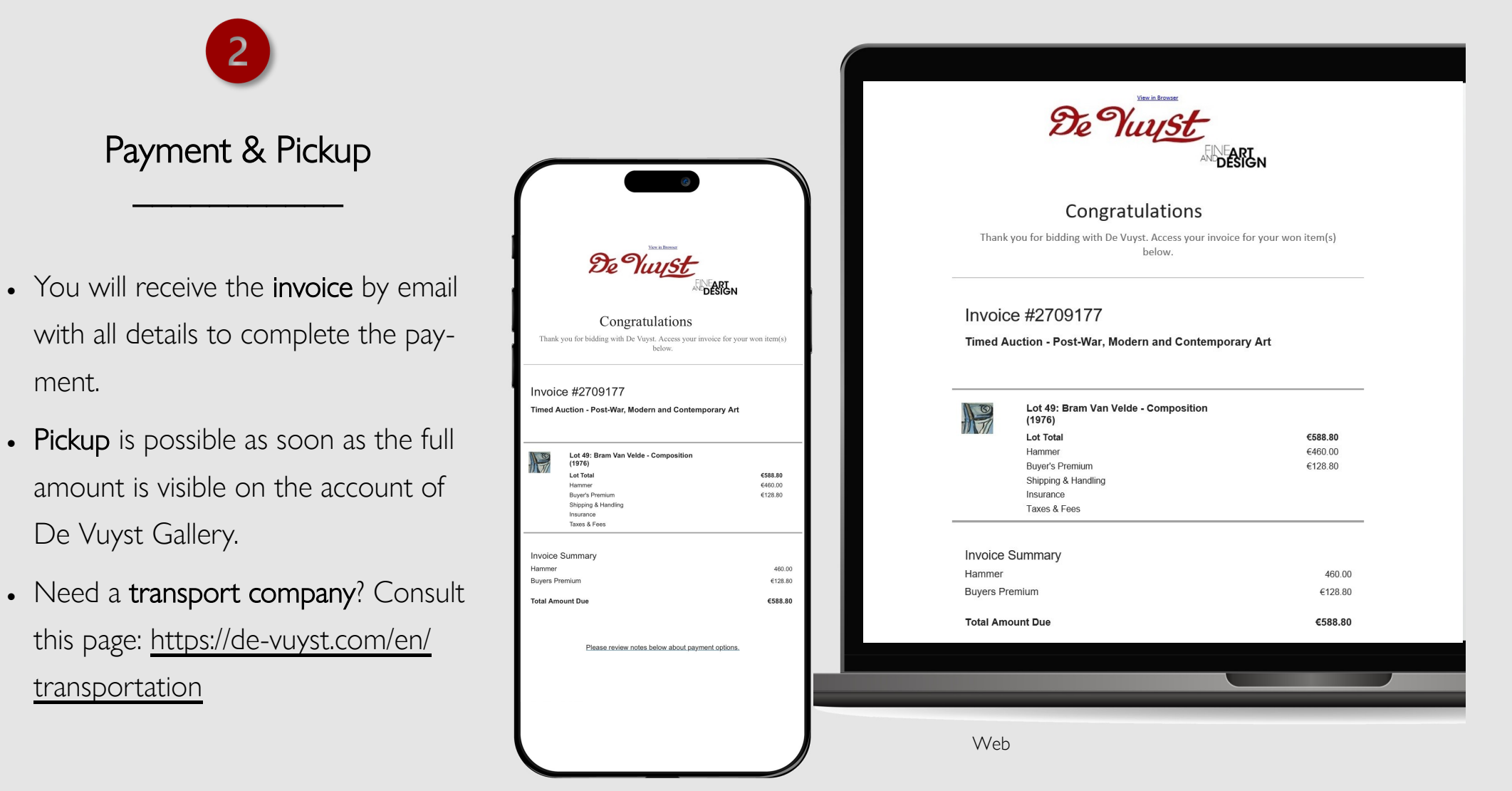

### Questions?

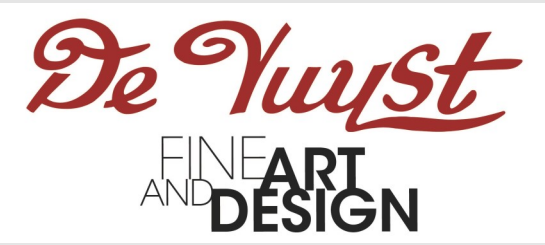

Do you have any questions or issues regarding bidding in a Timed Auction?

Please consult this page : <u>https://connect.invaluable.com/devuyst/help</u>

Feel free to contact us.

Mail : info@de-vuyst.com